# 4G LTE router: MIFI-4G

#### 1. Introduction

MIFI-4G is a multi-function device: WIFI router & power bank. It support 3G/4G internet, WIFI repeater and Ethernet, support 10 users simultaneously.

Any terminal device, with WIFI function or Ethernet port, can get internet through MIFI-4G router. Detail operation procedures are as below:

#### 1.1 Function 1: Wireless Wi-Fi router , getting internet by 3 modes

Mode 1 : Inserting SIM card into MIFI-4G device to get the 3G/4G wireless internet , and then the terminal devices , such as PC , mobile phone , tablet pc and so on , connect to M901 by RJ45 cable or Wi-Fi .

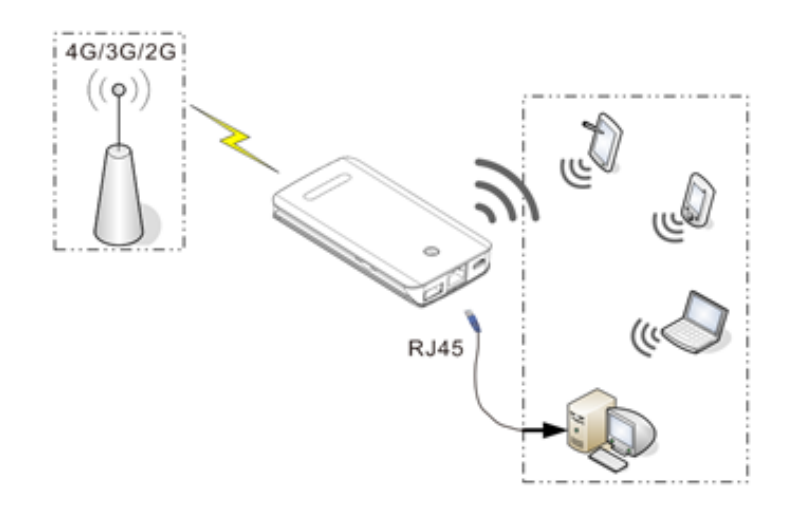

Mode 2 : Inserting Ethernet cable to MIFI-4G RJ45 WAN port to get the internet , and then the terminal devices connect to MIFI-4G by Wi-Fi .

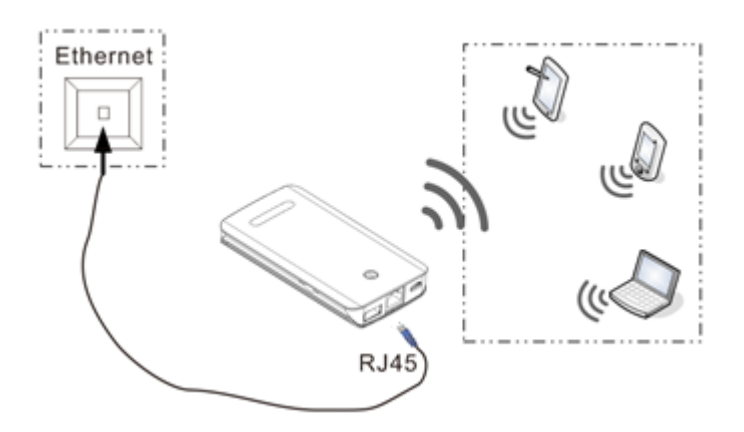

Mode 3 : By wifi repeater to get the internet , and then the terminal devices connect to MIFI-4G by RJ45 cable or Wi-Fi .

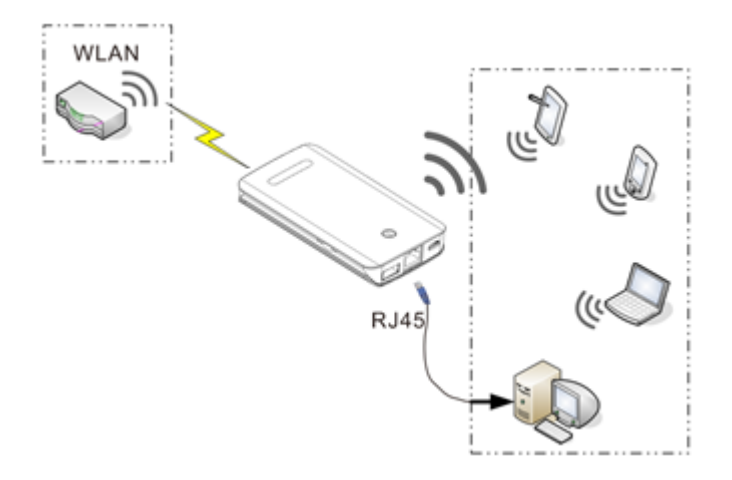

#### **1.2** Function 2 : power bank

MIFI-4G is built in 5200mAh Lithium polymer battery, which can be used as power bank , charging most of power bank , MP3 , Tablet PC models and so on .

As the picture shown, connect MIFI-4G and the mobile phone by the USB cable, press 2 times on the power button to turn on the power bank function, and then MIFI-4G just begin to charge the mobile phone.

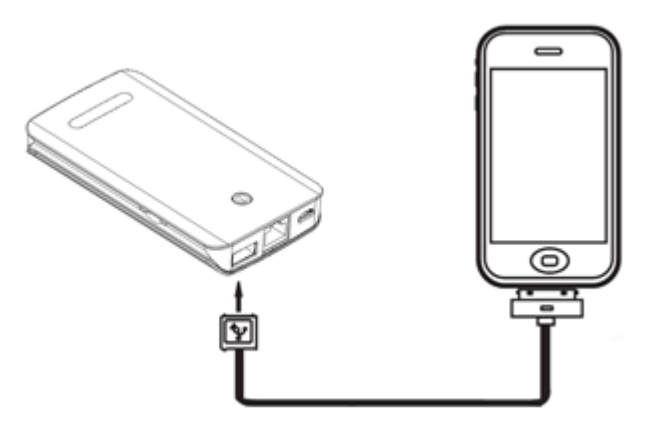

PS : Please do not input charge MIFI-4G when it is output charging other mobile device , otherwise , the battery life will be shorten .

# 2. Ports and Indicators

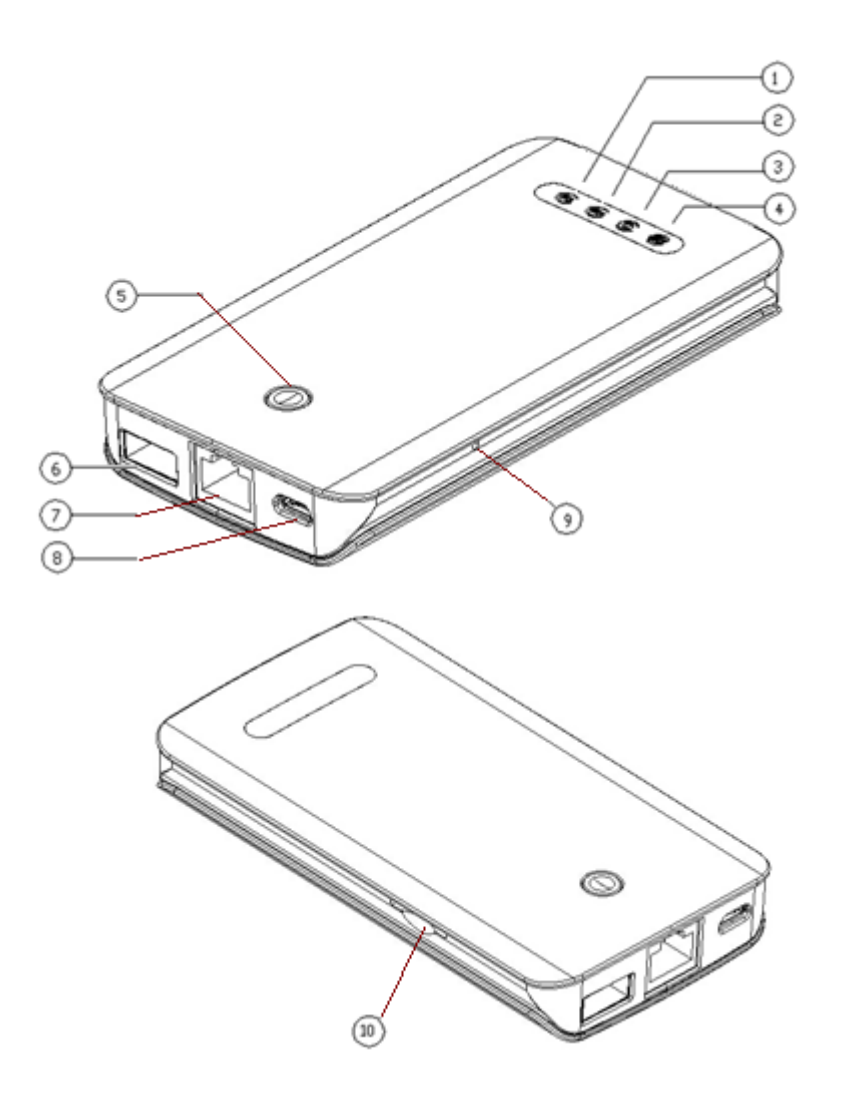

| No. | Name                                  | Status                                                                   | Function                         |  |
|-----|---------------------------------------|--------------------------------------------------------------------------|----------------------------------|--|
|     | Cable Internet                        | Blink                                                                    | Data transmitting                |  |
| 1   | Cable Internet                        | On                                                                       | Cable inserted into RJ45 port    |  |
|     | Indicator (Blue)                      | Off                                                                      | No cable inserted into RJ45 port |  |
|     |                                       | Red                                                                      | Low power                        |  |
|     |                                       | Green                                                                    | Middle power                     |  |
|     | Battery Indicator<br>(Red Green Blue) | Blue                                                                     | Full power                       |  |
|     |                                       | Internet connecting: I                                                   | ndicator on;                     |  |
| 2   |                                       | Input: Indicator lowly blink (3 seconds/time). When battery is full, the |                                  |  |
|     |                                       | indicator is blue on;                                                    |                                  |  |
|     |                                       | Output: Indicator quickly blink (1 second/time);                         |                                  |  |
|     |                                       | (PS: Please do not input and output at the same time, which will damage  |                                  |  |
|     |                                       | the battery)                                                             |                                  |  |
| 2   | WIFI Indicator                        | On                                                                       | WIFI function is on              |  |
| 5   | (Blue)                                | Blink                                                                    | Data transmitting by WIFI        |  |

|    |                         | Off                      | WIFI function off                               |  |
|----|-------------------------|--------------------------|-------------------------------------------------|--|
|    |                         | Green On                 | 4G(LET) internet on                             |  |
|    |                         | Blue On                  | 3G/WAN/WISP internet on                         |  |
|    | Device Status           |                          | 4G/3G alarm:                                    |  |
| 4  | Indicator (Red          | Red slowly blink         | <ul> <li>No SIM card</li> </ul>                 |  |
|    | Bue Green               |                          | 4G/3G signal very week                          |  |
|    | Pulple)                 | Red quickly blink        | Device failure                                  |  |
|    |                         | Blue quickly blink       | 4G/3G connecting                                |  |
|    |                         | Purple                   | The device is upgrading software                |  |
| 5  |                         | Long press for 3 seconds | Turn on the router                              |  |
|    | Power Button            | Long press for 3 seconds | Turn off the router                             |  |
|    |                         | Shortly press 2<br>times | Turn on/off power bank function                 |  |
| 6  | Standard USB<br>port    |                          | Output port                                     |  |
| 7  | RJ45 Port<br>( WAN/LAN) |                          | Ethernet or for WAN/LAN                         |  |
| 8  | Micro USB Port          |                          | Input port                                      |  |
| 9  | Reset                   |                          | Pin hole reset port to reset and restart device |  |
| 10 | SIM slot                |                          | Standard SIM slot                               |  |

# 3. Web UI

User can make settings to the router device by the Web UI, such as Network access Mode, WIFI name (SSID), WIFI password, checking the internet status and the device status and so on. PS : Once reset the device by the reset button , the device will restore the factory setting .

#### 3.1 Log in the Web UI

Open your smart phone or PC, and then detect the SSID of MIFI-4G: MIP903\_XXXXXX. Its WIFI default password: 1234567890. And then get connected to MIFI-4G.

Enter the admin page by typing the IP: 192.168.100.1 in the IE browser . The user name and password are both "admin" on the interface of User Login Management .

| 连接到 192.168.             | 100.1                       |
|--------------------------|-----------------------------|
|                          | G                           |
| 位于 3GRouter 的服<br>密码。    | 务器 192.168.100.1 要求用户名和     |
| 警告:此服务器要求<br>密码 (没有安全连接) | (以不安全的方式发送您的用户名和<br>的基本认证)。 |
| 用户名 (1):                 | 2                           |
| 密码(P):                   |                             |
|                          | 🗌 记住我的密码 🗷                  |
|                          |                             |
|                          | 确定 取消                       |

#### **3.2** Select the Internet Access Mode

 ${\sf Click}\ ``{\sf Network}">"{\sf Internet}\ {\sf Setting}">"{\sf WAN}\ {\sf Mode}\ {\sf Select}"\ ,\ {\sf to}\ {\sf select}\ {\sf the}\ {\sf internet}\ {\sf access}\ {\sf mode}\ .$ 

"3G/4G Mode" means getting internet by 3G/4G SIM card;

"Wire Mode" means getting internet by RJ45 Ethernet Cable;

"Wireless Client Mode" means getting internet by WIFI repeater .

After select the Internet Access Mode, click " Apply ", the router device will restart automatically .

|                                                                               |                            | <u>a</u>               |                                   |         |
|-------------------------------------------------------------------------------|----------------------------|------------------------|-----------------------------------|---------|
| tatus                                                                         | Network                    | WLAN                   | Application                       | Manager |
| WAN Mode                                                                      | connection type.           |                        |                                   |         |
| WAN Mode                                                                      | Select                     |                        |                                   |         |
| WAN Mode      GI4G Mode                                                       | Select                     | Wire Mode C            | Wireless Client Mode              |         |
| WAN Mode                                                                      | Select<br>de C             | Wire Mode C            | Wireless Client Mode              |         |
| WAN Mode<br>3GI4G Mod<br>Connection<br>APN Mode                               | Select<br>de O             | Wire Mode              | <sup>*</sup> Wireless Client Mode |         |
| WAN Mode<br>G 3GI4G Mode<br>Connection<br>APN Mode<br>Operator                | Select<br>de C<br>Settings | Wire Mode China Unicom | Wireless Client Mode              |         |
| WAN Mode<br>© 3G 4G Mode<br>Connection<br>APN Mode<br>Operator<br>Dial Number | Select<br>de O             | Wire Mode              | ' Wireless Client Mode            |         |

#### 3.3 Change WIFI name (SSID)

Click "WLAN"> "Basic Settings"> "Network Name(SSID), to set the new name. And then click the "Apply".

|                                             |                                                            | <u></u>                                                | ×                                 |                      |
|---------------------------------------------|------------------------------------------------------------|--------------------------------------------------------|-----------------------------------|----------------------|
| Status                                      | Network                                                    | WLAN                                                   | Application                       | Management           |
| WLAN > Basic                                | Wireless Settings                                          |                                                        |                                   |                      |
| You could configu<br>Channel. The Access Po | ire the minimum number of<br>int can be set simply with on | Wireless settings for con<br>ly the minimum setting it | nmunication, such as Netv<br>ems. | vork Name (SSID) and |
| Wireless N                                  | etwork                                                     |                                                        |                                   |                      |
| Wireless On/C                               | Off                                                        | Disable                                                |                                   |                      |

| Broadcast Network Name (SSID) © Enable © Disable BSSID 2C:67:FB:24:0B:64 |  |
|--------------------------------------------------------------------------|--|
| BSSID 2C:67:FB:24:0B:64                                                  |  |
|                                                                          |  |
| Frequency (Channel)                                                      |  |

### 3.4 Set WIFI password

Click "WLAN"> "Security Settings"> "Security Mode", to select the mode you want; "Pass Phrase", to change the WIFI password.

Its default password is "1234567890".

|                            | <u></u>                                                              | ×                                                                                                    |                                                                                                    |
|----------------------------|----------------------------------------------------------------------|----------------------------------------------------------------------------------------------------|----------------------------------------------------------------------------------------------------|
| Network                    | WLAN                                                                 | Application                                                                                                    | Managem                                                                                                    |
| s Security/Encrypt         | tion Settings                                                        |                                                                                                    |                                                                                                    |
| security and encryption to | o prevent from unauthorized                                          | access and monitoring.                                                                                                    |                                                                                                    |
|                            |                                                                      |                                                                                                    |                                                                                                    |
|                            |                                                                      |                                                                                                    |                                                                                                    |
|                            | M903_240B64 ▼                                                        |                                                                                                    |                                                                                                    |
| 364"                       |                                                                      |                                                                                                    |                                                                                                    |
|                            | WPA2-PSK                                                             |                                                                                                    |                                                                                                    |
|                            |                                                                      |                                                                                                    |                                                                                                    |
| s                          |                                                                      |                                                                                                    |                                                                                                    |
|                            | 1234567890                                                           |                                                                                                    |                                                                                                    |
| iterval                    | 3600 seconds                                                         |                                                                                                    |                                                                                                    |
|                            |                                                                      |                                                                                                    |                                                                                                    |
| cv :MAC Address Fil        | tering                                                               |                                                                                                    |                                                                                                    |
|                            | _                                                                    |                                                                                                    |                                                                                                    |
|                            | Disable 🗸                                                            |                                                                                                    |                                                                                                    |
| AC Address                 | Disable -                                                            |                                                                                                    |                                                                                                    |
|                            | Network s Security/Encryp security and encryption to a 644" s terval | Image: Network       WLAN         s Security/Encryption Settings         security and encryption to prevent from unauthorized         Image: Mage: Mage: | Image: Network WLAN Application   Security/Encryption Settings   security and encryption to prevent from unauthorized access and monitoring.     Image: M903_240B64     Security     Image: M903_240B64     Security     Image: M903_240B64     Security     Image: M903_240B64     Security     Image: M903_240B64     Image: M903_240B64     Security     Image: M903_240B64     Image: M903_240B64     Image: M9 |

## 3.5 Change the user name and password of the User Login Management

Click "Manage"> "User Manage"> "User Management" to change the user name and password. And then click " Apply" .

|                   | 0                |           |             | •           |        |
|-------------------|------------------|-----------|-------------|-------------|--------|
|                   |                  | <u>)</u>  | ×           |             |        |
| Status            | Network          | WLAN      | Application | Manager     | nent   |
| Managements       | leer Menerement  |           |             | User Manag  | jement |
| Management > 0    | User Management  |           |             | Device Mana | gement |
| You may modify yo | u password here. |           |             | Log Manag   | ement  |
|                   |                  |           |             | Update Sof  | ftware |
| User Manag        | gement           |           |             |             |        |
| User Name         |                  | admin     |             |             |        |
| Password          |                  |           |             |             |        |
| New Password      | 1                |           |             |             |        |
| Verify New Pas    | sword            |           |             |             |        |
|                   | AI               | oply Canc | el          |             |        |

# 3.6 Checking the status of the internet and the router device

Click "Status", it will show the menu as "WAN Side Info", " Device Info", " WLAN Info", " Ethernet LAN Info", just click each of them to check the details.

| QUALC  |         |          |             |            |
|--------|---------|----------|-------------|------------|
|        |         | <u> </u> |             |            |
| Status | Network | WLAN     | Application | Management |

#### Status > WAN Side Info

You could monitor WAN connection status and WAN Statistics.

| WAN Type          | 3G 4G           |               |  |
|-------------------|-----------------|---------------|--|
| Signal Strength   | -55 dbm         | <b>₹ 0000</b> |  |
| Device Name       | 3GILTE          |               |  |
| Card ready or not | Card Ready      |               |  |
| Connection Status | Connect         |               |  |
| WAN IP Address    | 10.35.90.97     |               |  |
| Subnet Mask       | 255.255.255.255 |               |  |
| Default Gateway   | 10.64.64.64     |               |  |
| Primary DNS       | 210.21.4.130    |               |  |
| Secondary DNS     | 221.5.88.88     |               |  |
| Operation Mode    | Keep Alive      |               |  |

| Statistics WAN Rx Tx |         |  |
|----------------------|---------|--|
| WAN Rx packets       | 4217    |  |
| WAN Tx packets       | 3614    |  |
| WAN Rx bytes         | 3250418 |  |
| WAN Tx bytes         | 330461  |  |

# 4. About inserting SIM card

Insert the SIM card as the picture showing. When hear short clatter, it means the SIM card has been inserted in correct way.

The router device does not support hot plug. So please insert the SIM card into the device before turn on it.

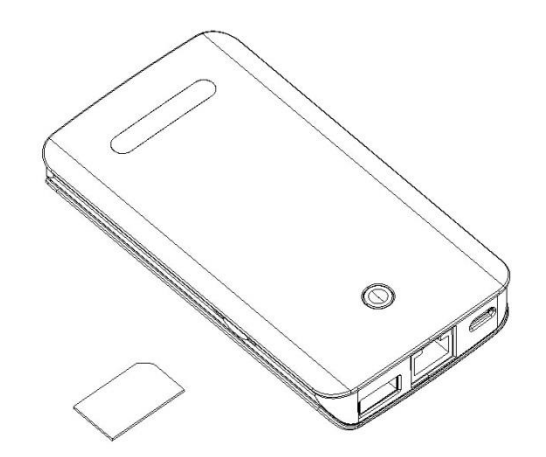

# 5. About charging the battery

(1) By AC adapter

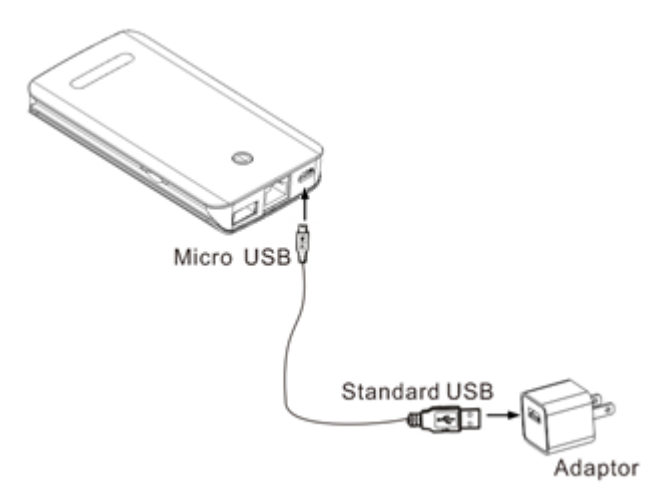

(2) By Computer

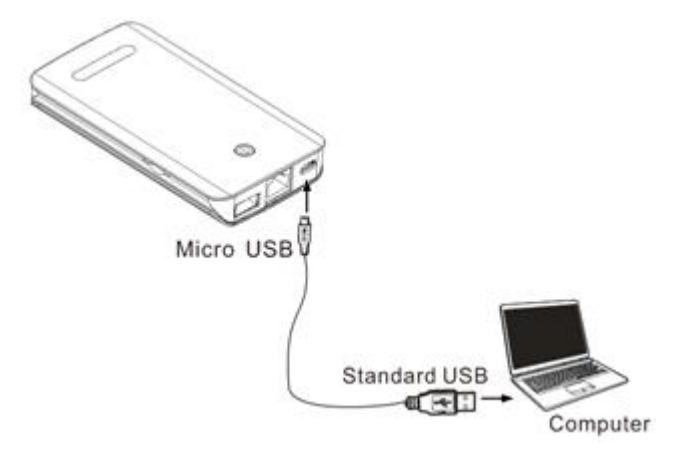

PS : Please do not input charge MIFI-4G when it is output charging other mobile device , otherwise , the battery life will be shorten .